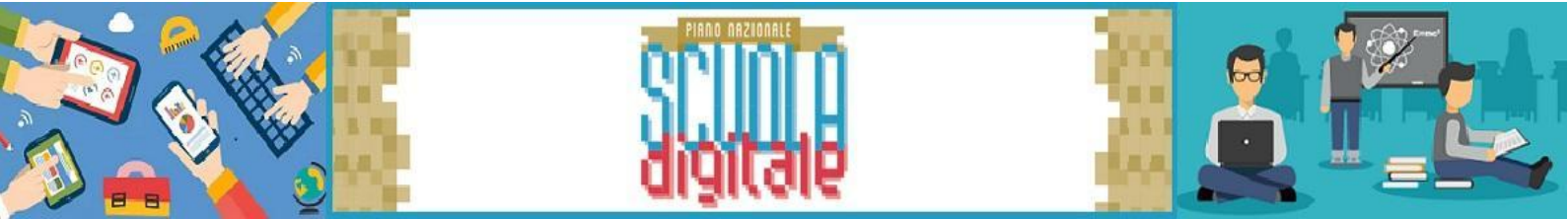

### Gestione Colloqui Nuovo Registro Elettronico Axios 2.0

## Guida Genitori

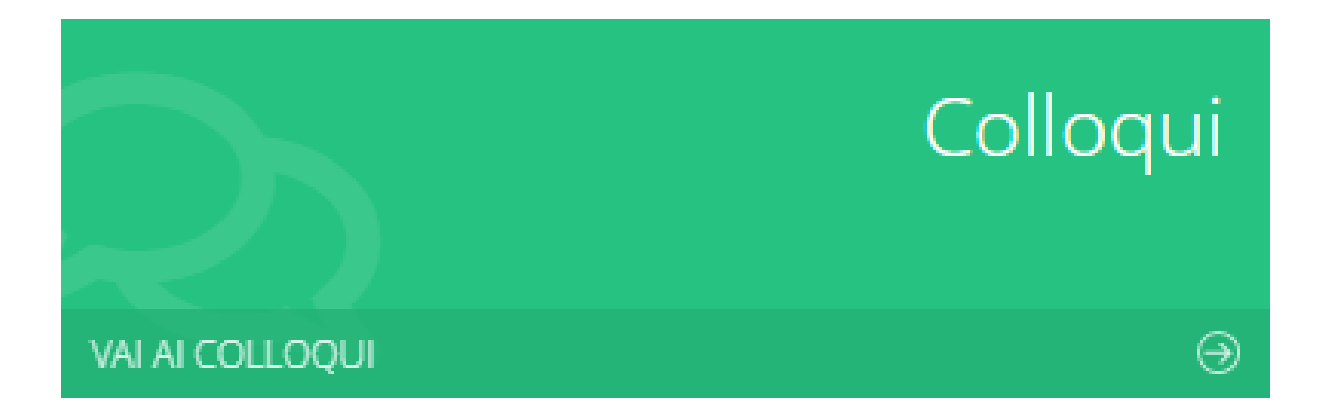

### Dal MENU accedere alla sezione Colloqui

|                 |                             |                             |                 | 0 🖩 🖂 (                          | <b>9</b> ~ |
|-----------------|-----------------------------|-----------------------------|-----------------|----------------------------------|------------|
| E successo agge |                             | VALALTUCI DATI ANAGRARCI    | Anagrafico<br>⊛ | VAI AI TUOI CURRICULA            | Curriculum |
|                 | Orario                      | VAI ALLE TUE ASSENZE        | Assenze<br>⊛    | vai ai tuoi permessi autorizzati | Permess    |
|                 | Registro di Classe          |                             | Voti<br>⊛       | VAI ALLA PAGELLA                 | Pagella    |
|                 | Colloqui<br>ve a colloqui 🏵 | VAI ALLE RETTE E CONTRIBUTI | Rette<br>⊕      | VAI AL MATERIALE DIDATTICO E DAD | Collabora  |

Accedere alla prenotazione (1), selezionare il mese (2) e verificare la disponibilità (3)

| Colloqui     |   |                        |
|--------------|---|------------------------|
| Prenotazioni | 1 |                        |
| Mese         |   |                        |
| Ottobre      | ^ | <b>Q</b> Disponibilità |
|              | Q |                        |
| Settembre    |   |                        |
| Ottobre      | _ |                        |
| Novembre     | _ | 2                      |
| Bicenbre     |   |                        |
| Gennaio      |   |                        |
| Febbraio     |   |                        |
| Marzo        |   |                        |
| Aprile       |   |                        |

Selezionare il Docente, il giorno e il posto (fra quelli disponibili).

| Colloqui             |                                                   |               |                   |                                     |               | 5  | Vai a     |
|----------------------|---------------------------------------------------|---------------|-------------------|-------------------------------------|---------------|----|-----------|
| 🖻 Prenotazioni 🗧     | Nuovo/Modifica Colloquio                          |               |                   |                                     |               |    |           |
| Mese                 |                                                   |               |                   |                                     |               |    |           |
| Novembre             | ✓ Q Disponibilità                                 |               |                   |                                     |               |    |           |
| Colloqui del docente | (EDUCAZIONE CIVICA)                               |               |                   |                                     |               |    |           |
| Giorno               | Sede                                              | Orario        | Posti disponibili | Posto                               | Modalità      |    | Comando   |
| venerdì 05 novembre  | SEDE DI CORDOVADO SC ELEMENTARE - PIAZZA I. NIEVO | 09:00 - 10:00 | <u>ه</u>          | 1 (09:00)                           | Videochiamata | ~2 | 🖬 Prenota |
| venerdì 12 novembre  | SEDE DI CORDOVADO SC ELEMENTARE - PIAZZA I. NIEVO | 09:00 - 10:00 | <sub>5</sub> 1    | 1 (09:00)<br>2 (09:12)              | Videochiamata | ~  | 🖬 Prenota |
| venerdì 19 novembre  | SEDE DI CORDOVADO SC ELEMENTARE - PIAZZA I. NIEVO | 09:00 - 10:00 | 6                 | 3 (09:24)<br>4 (09:36)<br>5 (09:48) | Videochiamata | ~  | 🖬 Prenota |
| venerdì 26 novembre  | SEDE DI CORDOVADO SC ELEMENTARE - PIAZZA I. NIEVO | 09:00 - 10:00 | 6                 | 1 (09:00) 👻                         | Videochiamata | ~  | Prenota   |

#### Prenotare e salvare

| Orario        | Posti disponibili | Posto             |   | Modalità      |   | Comando    |  |
|---------------|-------------------|-------------------|---|---------------|---|------------|--|
| 09:00 - 10:00 | 4                 | 1 <b>(</b> 09:00) | ~ | Videochiamata | ~ | <b>8</b> 0 |  |
| 09:00 - 10:00 | 6                 | 1 (09:00)         | ~ | Videochiamata | ~ | Prenota    |  |
| 09:00 - 10:00 | 6                 | 1 (09:00)         | ~ | Videochiamata | ~ | Prenota    |  |
| 09:00 - 10:00 | 5                 | 1 (09:00)         | ~ | Videochiamata | ~ | Prenota    |  |

# Selezionando **Prenotazioni** è possibile consultare tutti colloqui prenotati.

| Colloqui                   |                             |                   |                                                    |                                                      |               | <b>∳</b> ∨a               | Ha 🔐 Home |
|----------------------------|-----------------------------|-------------------|----------------------------------------------------|------------------------------------------------------|---------------|---------------------------|-----------|
| Prenotazioni               | 🛱 Nuovo/Modific             | a Colloquio       |                                                    |                                                      |               |                           |           |
| Glomo                      | Posto/Orario                | Docente/Materia   | Sede                                               | Note                                                 | Modalità      | Link per<br>Videochlamata | Comandi   |
| venerdi<br>5 novembre 2021 | 1 (≃09:00)<br>09:00 - 10:00 | EDUCAZIONE CIVICA | SEDE DI CORDOVADO SC ELEMENTARE<br>PIAZZA I. NIEVO | Accedere mediante link. Si raccomanda la puntualità. | Videochiamata |                           | û Elimina |
|                            |                             |                   |                                                    |                                                      |               | 🖡 Va                      | ia 🕅 Home |